## KYOCERa

## Driver Distributor User Guide

#### 2023.05 DDUGKDEN110

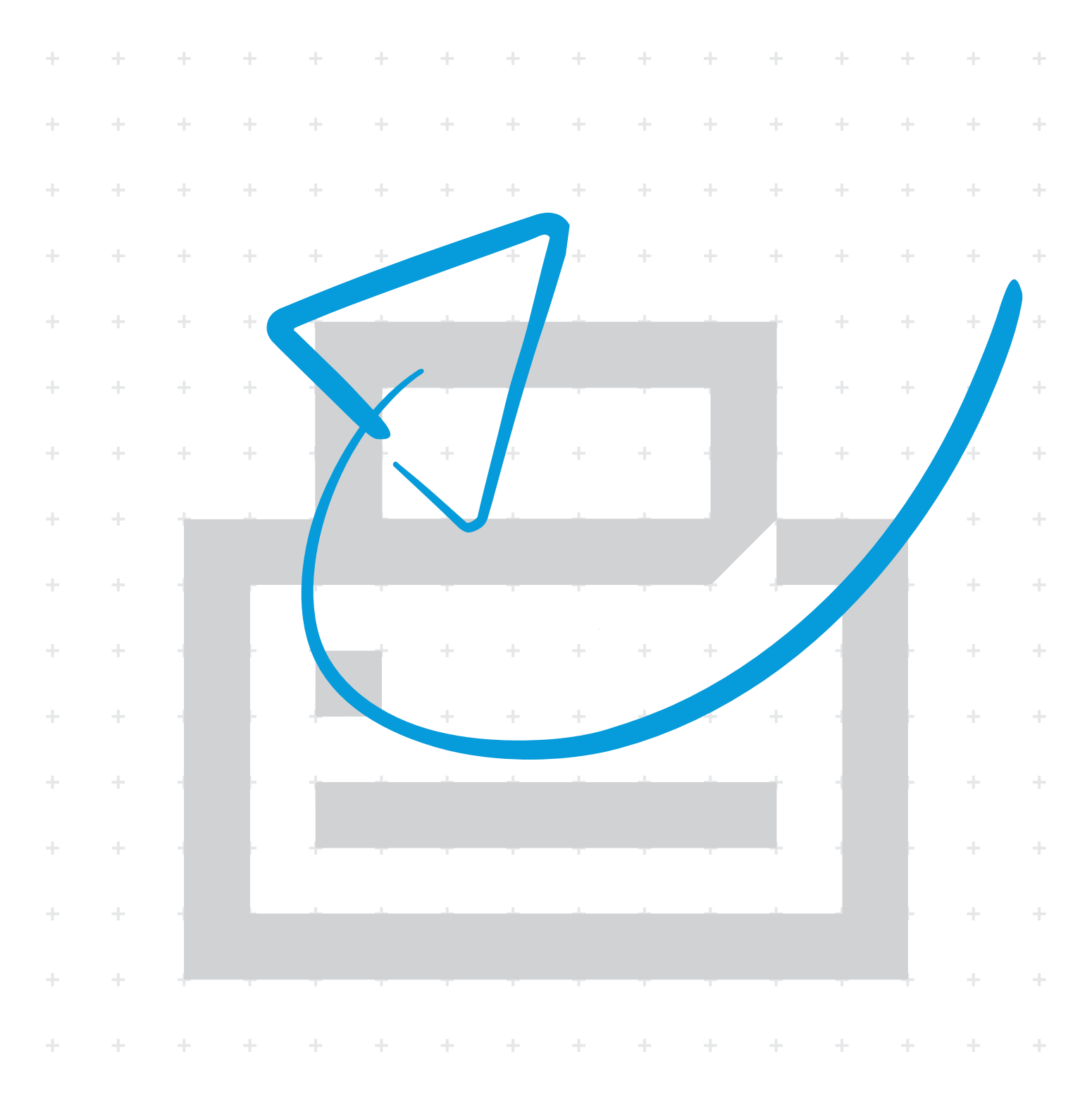

#### Legal notes

Unauthorized reproduction of all or part of this guide is prohibited.

The information in this guide is subject to change without notice.

We cannot be held liable for any problems arising from the use of this product, regardless of the information herein.

#### **Regarding trademarks**

Microsoft<sup>®</sup>, Windows<sup>®</sup>, and Active Directory<sup>®</sup> are registered trademarks of Microsoft Corporation in the U.S. and/or other countries.

All other brand and product names herein are registered trademarks or trademarks of their respective companies.

## **Table of Contents**

#### Chapter 1 Product overview

| Documentation       | . 1-2 |
|---------------------|-------|
| Conventions         | . 1-2 |
| System requirements | . 1-2 |

Chapter 2 Creating printer driver packages

Chapter 3 Deploying printer driver packages

Chapter 4 Troubleshooting

### **1 Product overview**

Driver Distributor is a utility application that system administrators can use to create and customize printer driver packages. These packages include one or more of the following tasks:

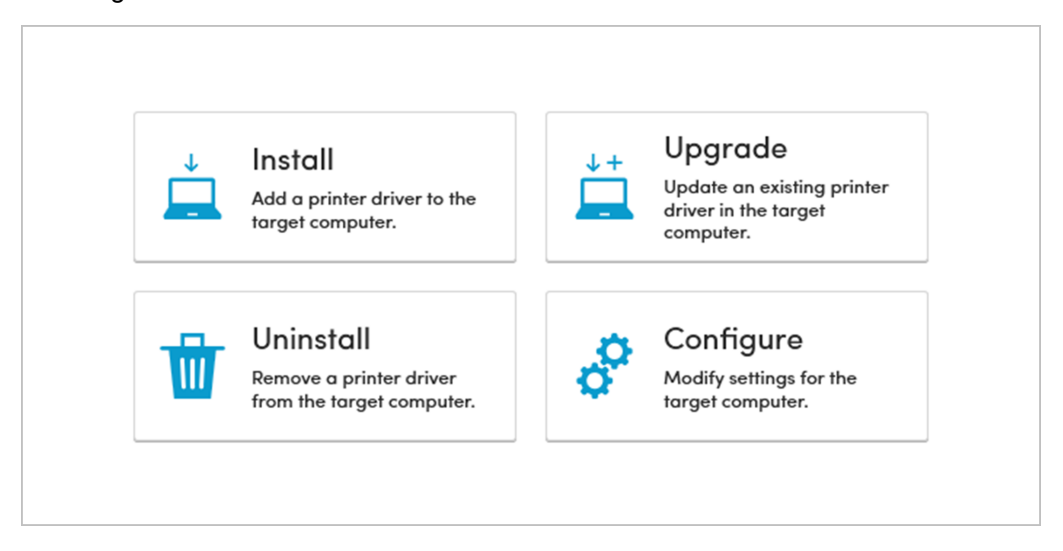

#### Install

Add a new printer driver in one or more target computers. You can either select a new printer driver from an online list or specify a new printer driver INF file from your computer.

#### Upgrade

Update and overwrite an existing printer driver in one or more target computers with a newer driver version. You can either select the correct printer driver from an online list or specify the correct printer driver INF file from your computer.

#### Configure

Modify and overwrite the current settings of an existing printer driver in one or more target computers. You can either select the correct printer driver from an online list or specify the correct printer driver INF file from your computer.

#### Uninstall

Remove one or more existing printer drivers from one or more target computers. You can create a search query with a filter type and filter text having some or all parts of the printer name. The search query is used to find and select one or more existing printer drivers from one or more target computers.

After creating a printer driver package (\*.exe), system administrators can then distribute the executable file to one or more client users. Client users can run the executable file in the target computers. The tasks specified by the system

administrator in the executable file are performed consistently across multiple target computers.

System administrators can also save a copy of the printer driver package as a template (\*.kdd). In Driver Distributor, system administrators can modify the saved package templates at a later time.

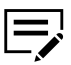

Some features and options may vary depending on your printer.

#### **Documentation**

This guide helps:

- System administrators create printer driver packages.
- Client users deploy printer driver packages created using the application.

#### **Conventions**

The following conventions may be used in this guide:

- Bold text is used for menu items and buttons
- Screen, text box, and drop-down menu titles are spelled and punctuated exactly as they are displayed on the screen
- Italics are used for document titles
- Text or commands that a user enters are displayed as text in a different font or in a text box as shown in these examples:

1. On the command line, enter net stop program

2. Create a batch file that includes these commands:

```
net stop program
gbak -rep -user PROGRAMLOG.FBK
```

Icons are used to draw your attention to certain pieces of information. Examples:

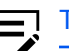

This indicates information that is useful to know.

This indicates important information that you should know, including such things as data loss if the procedure is not done properly.

#### System requirements

This application requires Microsoft .NET Framework 4.8 or later. You can run this application in the following operating systems:

- Windows 11
- Windows 10
- Windows Server 2022
- Windows Server 2019

- Windows Server 2016
- Windows Server 2012 R2
- Windows Server 2012

This application supports only the following languages:

- English
- Japanese

# 2 Creating printer driver packages

System administrators can select and configure one or more of the following tasks into a printer driver package:

- Install
- Upgrade
- Configure
- Uninstall
  - 1 In File Explorer, browse for and run Driver Distributor.

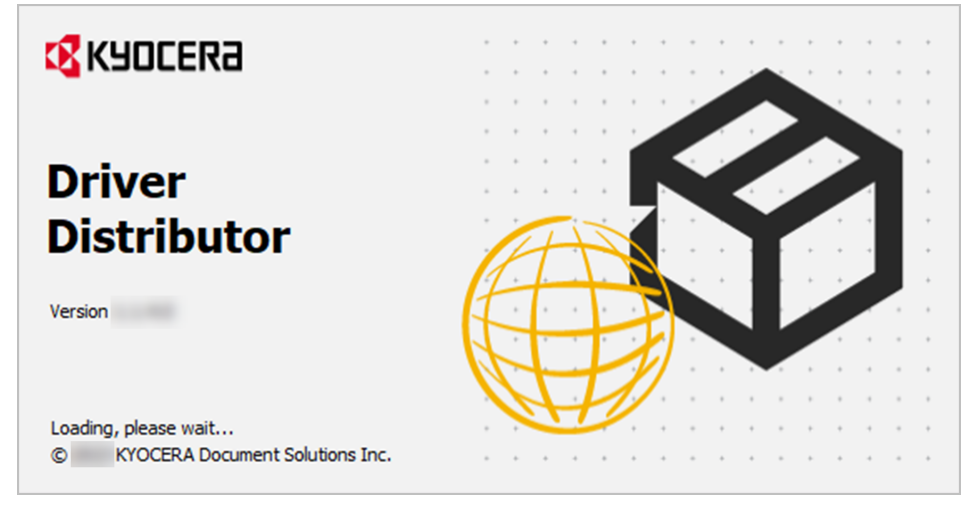

2 Select New.

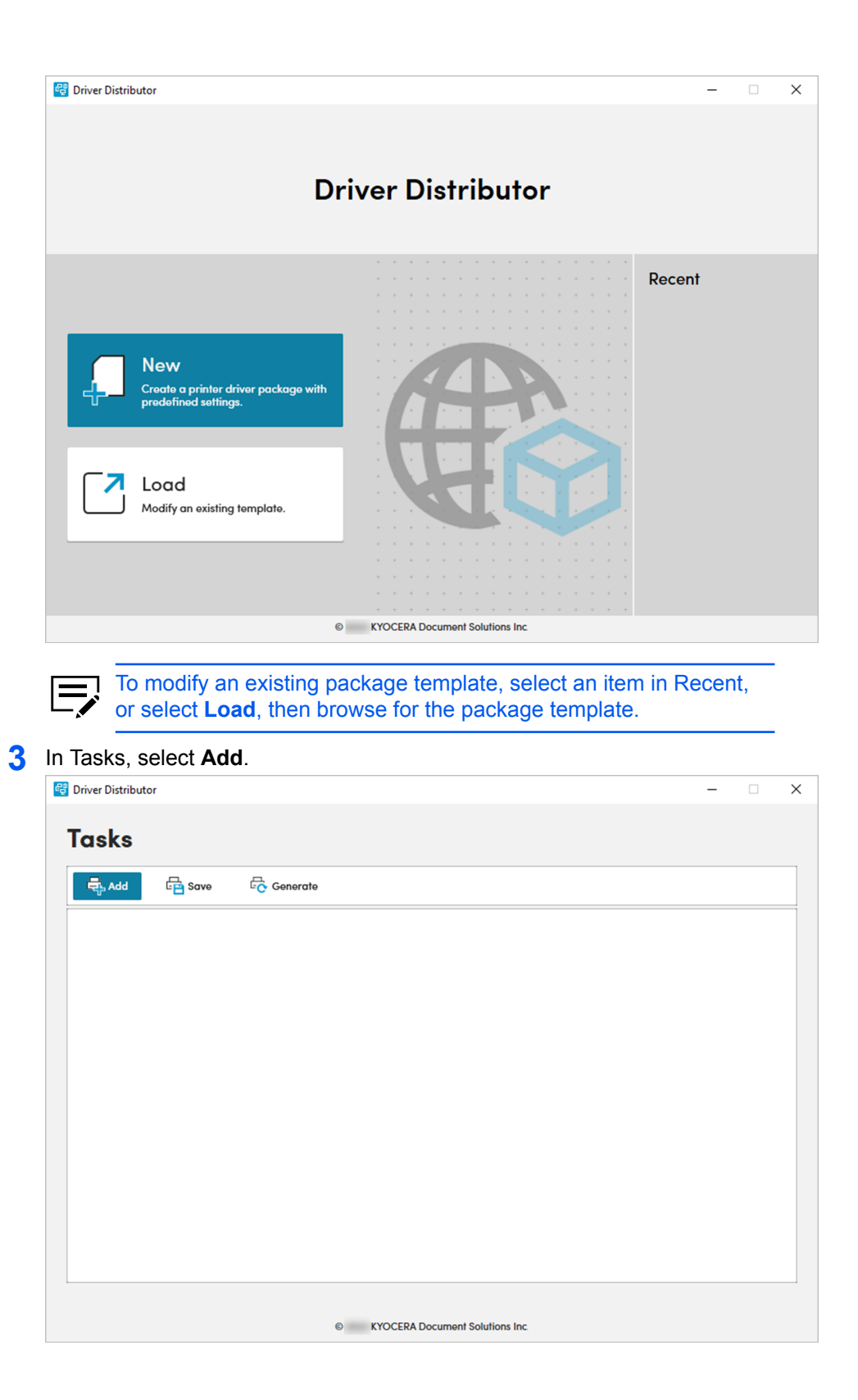

**4** Depending on your preferred task, select **Install**, **Upgrade**, **Configure**, or Uninstall. 😅 Driver Distributor \_ Tas<sup>I</sup>

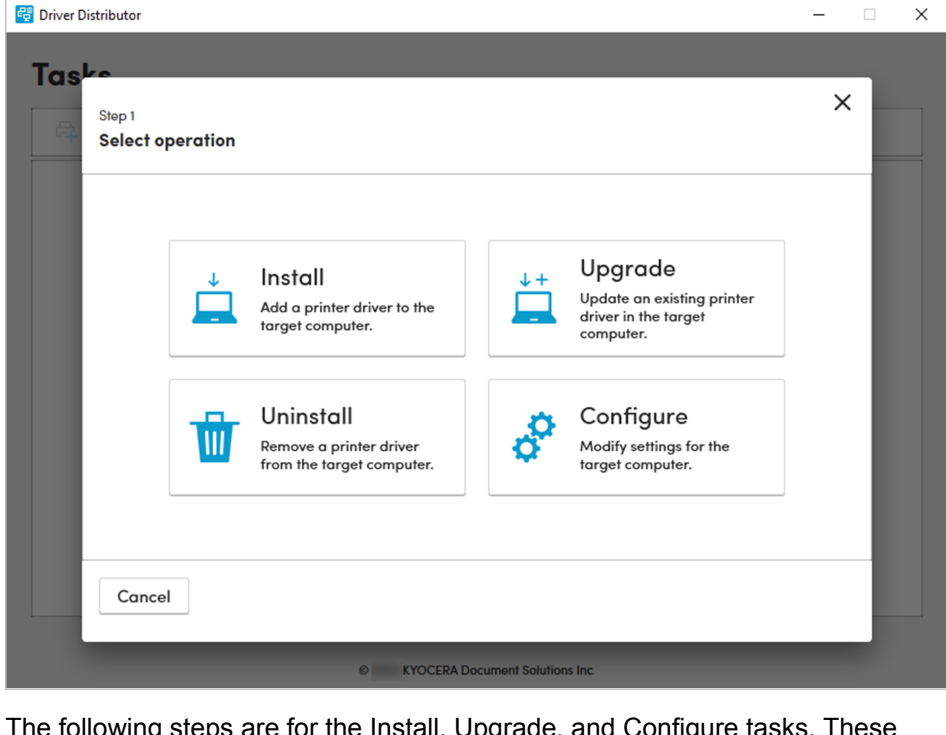

The following steps are for the Install, Upgrade, and Configure tasks. These steps are the same for any of these tasks.

- **a.** Do either of the following:
  - In Online, select the correct printer driver.

| Select a printe | r driver. |          |                                         |        |
|-----------------|-----------|----------|-----------------------------------------|--------|
| Online          |           |          | Search                                  | Q      |
| INF             | Name      | Version  | Printers                                |        |
|                 | KX DRIVER | 8.0.3028 | TASKalfa 4054ci(J)<br>TASKalfa 5004i(J) | ~      |
|                 | KX DRIVER | 8.2.2130 | ECOSYS PA4500cx<br>ECOSYS MA3500cifx    | ~      |
|                 | KX DRIVER | 8.2.1913 | ECOSYS P40050x<br>ECOSYS PA6000x        | ~      |
|                 | KX DRIVER | 8.2.1117 | CS MZ3200i<br>TASKalfa MZ4000i          | $\sim$ |
|                 |           |          | ECOEVE BAEDOOv(I)                       |        |

- Make sure that your printer model is listed in Printers, and your computer is connected to the internet. If necessary, enter your proxy credentials.
  - If you cannot find the correct printer driver version in Online, then get a copy of the printer driver installer from the Product Library disc that came with your printer, or from https://kyocera.info. After getting a copy of the installer, in Driver Distributor, select **INF**, then browse for the correct OEMSETUP.inf file from the installer.
- In INF, browse for the correct OEMSETUP.inf file from the Product Library disc that came with your printer or from the installer that you downloaded from https://kyocera.info.

| 🚭 Driver Distributor          |                                | - 🗆 ×  |
|-------------------------------|--------------------------------|--------|
| Tasks                         |                                |        |
| Step 2<br>Select a printer da | river.                         | ×      |
| Online                        | INF file Browse                |        |
| 8 INF                         | Name Version                   |        |
|                               |                                |        |
|                               |                                |        |
|                               |                                |        |
|                               |                                |        |
| 6 Back                        |                                | Next 2 |
| Back                          |                                |        |
|                               | KYOCERA Document Solutions Inc |        |

b. Select Next.

V

c. Select the correct printer model for the client user, then select Next.

| 🛃 Driver Distributor                                | -      | × |
|-----------------------------------------------------|--------|---|
|                                                     | ×      |   |
| Select model                                        |        |   |
| Search                                              | Q      |   |
|                                                     | Ŷ      |   |
|                                                     | l      |   |
| ECOSYS PA4500cx ECOSYS MA3500cifx ECOSYS MA4000cifx | ]      |   |
|                                                     | Ļ      |   |
| < Back                                              | Next > |   |
| KYOCERA Document Solutions Inc.                     |        |   |

- **d.** Review or modify any of the available settings.
  - Make sure that you specify the correct IP address of your printer. Select a Port name or select Add Port to manually configure a port connected to the target printer.
    - You can specify the Printer name, set the printer as the default printing device, or share the printer as a network device.
    - For Upgrade or Configure tasks, make sure to specify the correct printer name. In the target computer, go to Control Panel > Hardware and Sound > Devices and Printers, then make sure to review the name of the printer to be upgraded or configured.

| 🚭 Driver Distributor                |                                | – 🗆 X    |
|-------------------------------------|--------------------------------|----------|
| Taske<br>Step 4<br>Configure printe | r driver settings              | ×        |
| Printer                             | Printer name                   | <u>^</u> |
| Bosic                               | Port name                      | - 88     |
| Profiles                            | Add Port                       | - 88     |
| Regulation Plug-ins                 | Share the printer              | - 88     |
| Advanced                            | Share name                     | - 88     |
|                                     | List in the directory          | 4        |
| K Back                              |                                | Finish   |
|                                     | KYOCERA Document Solutions Inc |          |

• You can modify some default settings for the printer driver, such as Paper Source, Paper Destination, and Duplex.

| Tas <sup>L</sup> | stributor<br>Step 4<br>Configure print | er driver settings | _                               |              | - · · > |
|------------------|----------------------------------------|--------------------|---------------------------------|--------------|---------|
|                  | Printer                                | Paper Source       | Auto                            | ~            |         |
|                  | 😑 Basic                                | Paper Destination  | Printer Default                 | $\checkmark$ | _       |
|                  | Profiles                               | Color: Full Color  | Duplex: Off                     |              | - 8     |
|                  | Rug-ins                                | 5                  |                                 |              | _       |
|                  | Advanced                               |                    | _                               |              | _       |
|                  |                                        |                    |                                 |              |         |
|                  | K Back                                 |                    |                                 |              | Finish  |
|                  |                                        | 6 1                | CYOCERA Document Solutions Inc. |              | _       |

• You can enable one or more printer profiles or plug-ins.

|                             |                                                                                                    | – 🗆 ×                                                                                                    |
|-----------------------------|----------------------------------------------------------------------------------------------------|----------------------------------------------------------------------------------------------------|
|                             |                                                                                                    | ×                                                                                                    |
| ver settings                |                                                                                                    |                                                                                                    |
| nable one or more profiles: |                                                                                                    | _                                                                                                    |
| Name                        | Description                                                                                                    |                                                                                                    |
| Fast 2-up                   | Draft Print Quality with 2 pages on 1 sheet                                                                                                    | <b>^</b>                                                                                                    |
| Fast 4-up                   | Draft Print Quality with 4 pages on 1 sheet                                                                                                    | 1.00                                                                                                    |
| Save Paper - 2-up           | 2 pages on 1 sheet and Duplex if available                                                                                                    | 1.88                                                                                                    |
| Save Paper - 4-up           | 4 pages on 1 sheet and Duplex if available                                                                                                    |                                                                                                    |
|                             |                                                                                                    | *                                                                                                    |
|                             | F                                                                                                    | inish                                                                                                    |
| © KYOCERA Docum             | nent Solutions Inc.                                                                                                    |                                                                                                    |
|                             |                                                                                                    | - n ×                                                                                                    |
|                             |                                                                                                    |                                                                                                    |
|                             |                                                                                                    | ×                                                                                                    |
| ver settings                |                                                                                                    |                                                                                                    |
| nable one or more plug-ins: |                                                                                                    |                                                                                                    |
| Name                        | Description                                                                                                    |                                                                                                    |
| Output To PDF               | Generates the output in PDF format                                                                                                    | <u>۰</u>                                                                                                    |
| Security Watermark          | Prints a security watermark to<br>differentiate original documents from<br>photocopies                                                                                                    |                                                                                                    |
| Color Optimizer             | Applies the selected color settings to the Custom Color table                                                                                                    | 1.00                                                                                                    |
|                             |                                                                                                    |                                                                                                    |
| China Red                   | Applies the selected red color settings to the Custom Color table                                                                                                    | 4                                                                                                    |
| China Red                   | Applies the selected red color settings<br>to the Custom Color table                                                                                                    | v<br>inish                                                                                                    |
|                             | Ver settings Ver settings Ver s | ver settings         nable one or more profiles:         Name       Description         Fast 2-up       Draft Print Quality with 2 pages on 1<br>sheet         Fast 4-up       Draft Print Quality with 4 pages on 1<br>sheet         Save Paper - 2-up       2 pages on 1 sheet and Duplex if<br>available         Save Paper - 4-up       4 pages on 1 sheet and Duplex if<br>available         o       XVOCEPA Document Solutions Inc         o       XVOCEPA Document Solutions Inc         o       XVOCEPA Document Solutions Inc         o       XVOCEPA Document Solutions Inc         o       XVOCEPA Document Solutions Inc         o       XVOCEPA Document Solutions Inc |

• You can configure some Device Settings, such as Silent auto configuration, Driver integration with Net Manager, and default PDL Mode.

| Step 4          |                                     | ×      |
|-----------------|-------------------------------------|--------|
| Configure print | er driver settings                  |        |
| Printer         | Silent auto configuration           |        |
| Basic           | RAM Disk                            |        |
| Profiles        | Driver integration with Net Manager |        |
| Rug-ins         | PDL Mode PCL 5c V                   |        |
| 💮 Advanced      |                                     |        |
|                 |                                     |        |
| < Back          |                                     | Finish |
|                 | KYOCERA Document Solutions Inc.     |        |

e. Select Finish.

The following steps are for the Uninstall task.

**a.** In Filter Type, specify the condition of the search query.

| 😋 Driver Distributor   |                                                            | - 🗆 X  |
|------------------------|------------------------------------------------------------|--------|
| Step 2<br>Printer name |                                                            | ×      |
| Filter Type            | exact                                                      |        |
| Printer name           | exact<br>contains<br>notcontains<br>startswith<br>endswith |        |
| Back                   |                                                            | Finish |
|                        | KYOCERA Document Solutions Inc.                            |        |

| Filter Type | Description                                                                                       |
|-------------|---------------------------------------------------------------------------------------------------|
| exact       | Only the printer with a name that matches the exact text of the search query will be uninstalled. |

| Filter Type | Description                                                                                |
|-------------|--------------------------------------------------------------------------------------------|
| contains    | The printer with a name that includes the text of the search query will be uninstalled.    |
| notcontains | Any printer with a name that excludes the text of the search query will be uninstalled.    |
| startswith  | Any printer with a name that begins with the text of the search query will be uninstalled. |
| endswith    | Any printer with a name that ends with the text of the search query will be uninstalled.   |

#### **b.** In Printer name, specify the text of the search query.

| Step 2<br>Printer name      |                               | - · · × |  |
|-----------------------------|-------------------------------|---------|--|
| Filter Type<br>Printer name | Contains V Test Printer       |         |  |
| < Back                      | KYOCERA Document Solutions In | Finish  |  |

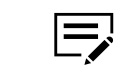

In the target computer, go to **Control Panel > Hardware and Sound > Devices and Printers**, then make sure to review the name of the printer to be uninstalled.

- c. Select Finish.
- **5** Review or modify the tasks, then select **Generate**.

| 🛃 Driver Distributor                                                                                                    | - | × |
|----------------------------------------------------------------------------------------------------|---|---|
| Tasks                                                                                                    |   |   |
| Add 🛱 Save 🕏 Generate                                                                                                    |   |   |
| COSYS MA4000cifx   Kycera ECOSYS MA4000cifx   Kycera ECOSYS MA4000cifx   Configure     Configure     My Printer   Kycera TASKalfa MZ4000i KX   Configure     Configure     Configure <td></td> <td></td> |   |   |
| KYOCERA Document Solutions Inc.                                                                                                    |   |   |

**6** Specify the file name and file location of the printer driver package.

| 🚭 Driver Distributor            | - 🗆 X |
|---------------------------------|-------|
| Tasks                           |       |
| Generate Printer Driver Package |       |
| Save file in:                   |       |
| Browse                          |       |
| Silent installation             |       |
| Windows authentication 🕚        |       |
| User Login                      |       |
| Domain                          |       |
| Username                        |       |
| Password                        |       |
| Show password                   |       |
| Cancel Genera                   | ite   |
| KYOCERA Document Solutions Inc  |       |

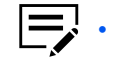

To run the package automatically in the target computer without any configuration or user interface, select **Silent installation**.

7

• To run the package in the target computer using the administrator user name and password, select **User Login**, then enter the correct administrator user name and password.

| Driver Distributor |                                                | - | > |
|--------------------|------------------------------------------------|---|---|
| Tasks              |                                                |   |   |
|                    | Generate Printer Driver Package                |   |   |
|                    |                                                |   |   |
|                    |                                                | n |   |
| •                  |                                                |   |   |
|                    | 50%                                            |   |   |
| ∞□                 | In progress                                    |   |   |
|                    |                                                |   |   |
|                    |                                                |   |   |
|                    |                                                |   |   |
|                    | Cancel Generate                                |   |   |
|                    |                                                |   |   |
|                    | KYOCERA Document Solutions Inc                 |   |   |
| The r              | package is saved as an executable file (* exe) |   |   |

8 Select Close.

| 🚭 Driver Distributor |                                 | - | × |
|----------------------|---------------------------------|---|---|
| Tasks                |                                 |   |   |
| Add                  | Generate Printer Driver Package |   |   |
|                      |                                 |   |   |
|                      |                                 |   |   |
|                      |                                 |   |   |
|                      | 100%                            |   |   |
| <b>ن</b>             | Successful                      |   |   |
|                      |                                 |   |   |
|                      |                                 |   |   |
|                      |                                 |   |   |
|                      |                                 |   |   |
|                      | Cancel Close                    |   |   |
|                      | KYOCERA Document Solutions Inc. |   |   |

After the package generation completes, the package is saved as an executable file (\*.exe). You can then distribute the executable file (\*.exe) to one or more client users.

| 륱 Driver D | istributor                                                                                                    | - 0                                                                                                    |
|------------|----------------------------------------------------------------------------------------------------|----------------------------------------------------------------------------------------------------|
| Tas<br>a   | KS                                                                                                    |                                                                                                    |
| •          | ECOSYS MA4000cifx<br>Kyocera ECOSYS MA4000cifx KX<br>KX DRIVER v8.2.2130<br>Y Configure<br>My Printer<br>Kyocera TASKalfa MZ4000i KX<br>Configure<br>Configure | MA2001w         Kycera MA2001w GX         CX DRIVER vs.0.3417         Image: Configure         Image: Configure         Image: Configure         Image: Configure |
|            |                                                                                                    |                                                                                                    |

• To open and modify a package template (\*.kdd), run Driver Distributor, then select an item in Recent, or select **Load**, then browse for the package template.

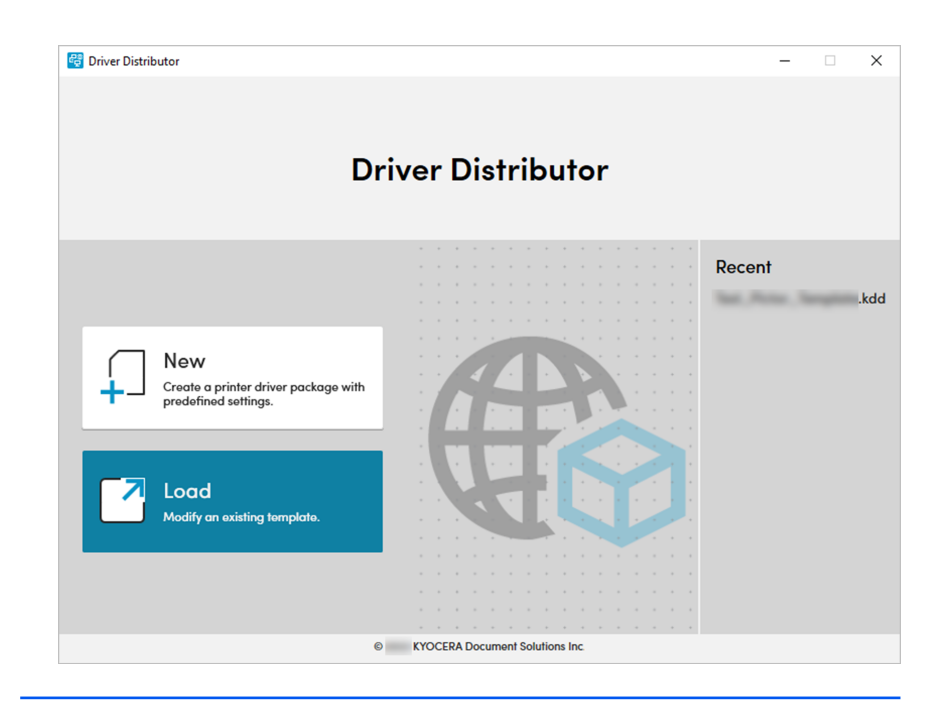

## 3 Deploying printer driver packages

System administrators can distribute the printer driver package (\*.exe) generated by this application to one or more client users. In each target computer, client users can run the printer driver package using the following steps:

- In File Explorer, browse to the printer driver package that came from your system administrator.
- 2 Run the package. If necessary, allow the package to make changes to the computer.

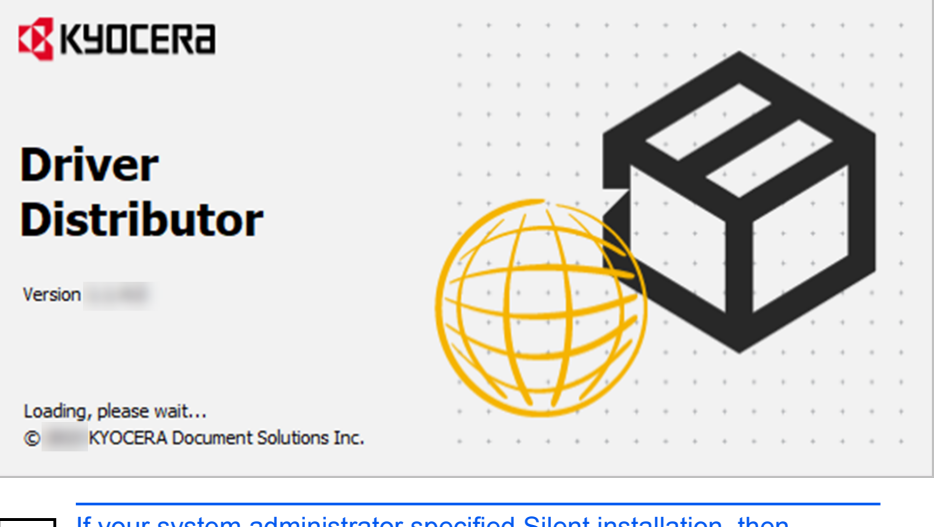

If your system administrator specified Silent installation, then the package runs automatically in the background without any configuration or user interface. A Driver Distributor icon appears on your taskbar, as shown in the following example:

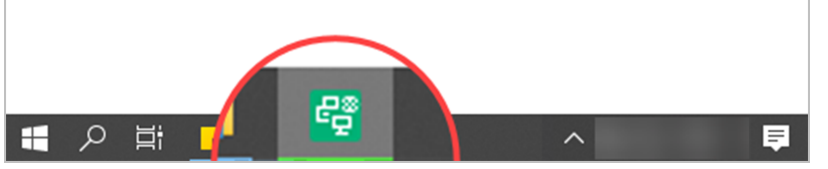

After Silent installation finishes, this icon disappears. You can then review the printers listed in **Control Panel > Devices and Printers**.

**3** Review or configure the operations, then select **Run**.

| Printer                                                                                                    |                                                                          | Operation |                          |
|----------------------------------------------------------------------------------------------------|--------------------------------------------------------------------------|-----------|--------------------------|
| Ē                                                                                                    | ECOSYS MA4000cifx<br>Kyocera ECOSYS MA4000cifx KX<br>KX DRIVER v8.2.2130 | Install   | Configure                |
| Dennis de la composition de la composition de la | MA2001w<br>Kyocera MA2001w GX<br>GX DRIVER v8.0.3417                     | Upgrade   | o <sup>O</sup> Configure |
| Ē                                                                                                    | <b>My Printer</b><br>Kyocera TASKalfa MZ4000i KX                         | Configure | Configure                |
| $\mathbf{k}$                                                                                                    | Test Printer<br>Filter Type: contains                                    | Uninstall | Configure                |

4 Review the status of each operation. If one or more operations fail, resolve any issues before repeating the process.

| Printer |                                                                          | Operation |            |
|---------|--------------------------------------------------------------------------|-----------|------------|
| Ē       | ECOSYS MA4000cifx<br>Kyocera ECOSYS MA4000cifx KX<br>KX DRIVER v8.2.2130 | Install   | Installing |
|         | <b>MA2001w</b><br>Kyocera MA2001w GX<br>GX DRIVER v8.0.3417              | Upgrade   | Pending    |
| ē       | <b>My Printer</b><br>Kyocera TASKalfa MZ4000i KX                         | Configure | Pending    |
| 25      | Test Printer                                                             | Uninstall | Pending    |

5 Select Close.

| Printer                                                                    |                                                                          | Operation |               |
|----------------------------------------------------------------------------|--------------------------------------------------------------------------|-----------|---------------|
| ē                                                                          | ECOSYS MA4000cifx<br>Kyocera ECOSYS MA4000cifx KX<br>KX DRIVER v8.2.2130 | Install   | 🕑 Installed   |
| Paratana I<br>Dena<br>Dena<br>Dena<br>Dena<br>Dena<br>Dena<br>Dena<br>Dena | <b>MA2001w</b><br>Kyocera MA2001w GX<br>GX DRIVER v8.0.3417              | Upgrade   | 🕑 Upgraded    |
|                                                                            | <b>My Printer</b><br>Kyocera TASKalfa MZ4000i KX                         | Configure | Configured    |
|                                                                            | Test Printer                                                             | Uninstall | 🗸 Uninstalled |

After deploying the printer driver package, you can then review the printers listed in **Control Panel > Devices and Printers**.

## **4** Troubleshooting

The following table includes the most common problems that may be encountered when creating a printer driver package. For each problem listed, you can do any of the recommended solutions.

| Problem                                                  | Possible cause                                                                                                    | Recommended solution                                                                                                    |  |
|----------------------------------------------------------|----------------------------------------------------------------------------------------------------|----------------------------------------------------------------------------------------------------|--|
| In Online, the driver that I want is not listed.         | The driver may not<br>be supported by the<br>application.                                                                                                    | Get a copy of the printer<br>driver installer from the<br>Product Library disc that                                                                                                    |  |
| I encountered an error<br>after selecting an *.inf file. | <ul> <li>The *.inf file may be corrupted.</li> <li>You may have selected the wrong *.inf file for your printer.</li> <li>This application supports only Kyocera printer INF files (OEMSETUP.inf).</li> </ul> | from https://kyocera.info.<br>After getting a copy of the<br>printer driver installer, in<br>Driver Distributor, select<br><b>INF</b> , then browse for the<br>correct OEMSETUP.inf<br>file from the installer. For<br>more information, see<br><i>Creating printer driver</i><br><i>packages</i> . |  |
| In Select model, the printer<br>I want is not listed.    | You may have selected the wrong printer driver.                                                                                                    | <ul> <li>In Online, select a supported printer driver, then make sure that your printer model is listed under Printers.</li> <li>In INF, make sure that you select the correct OEMSETUP.inf file for your printer.</li> </ul>                                                                       |  |

| Problem                                                                                                    | Possible cause                                                                                                    | Recommended solution                                                                                                    |
|----------------------------------------------------------------------------------------------------|----------------------------------------------------------------------------------------------------|----------------------------------------------------------------------------------------------------|
| In Online, after selecting<br>a supported printer driver,<br>the download takes too<br>long or does not finish. | <ul> <li>Your network firewall settings may be affecting the download operation.</li> <li>There may be interruptions in your network service.</li> </ul> | <ul> <li>Review or modify<br/>your network firewall<br/>settings, and make<br/>sure that your computer<br/>is connected to the<br/>internet.</li> <li>Get a copy of the<br/>printer driver installer<br/>from the Product<br/>Library disc that<br/>came with your<br/>printer, or from https://<br/>kyocera.info. After<br/>getting a copy of the<br/>printer driver installer,<br/>in Driver Distributor,<br/>select INF, then<br/>browse for the correct<br/>OEMSETUP.inf file<br/>from the installer. For<br/>more information, see<br/><i>Creating printer driver</i><br/>packages.</li> </ul> |
| Errors were encountered<br>when processing tasks in<br>the printer driver package.                              | When generating the<br>printer driver package,<br>you may have incorrectly<br>configured one or more<br>settings or selections.                          | Perform <i>Creating printer</i><br><i>driver packages</i> , then<br>make sure that your<br>settings and selections are<br>correct.                                                                                                    |

For the KYOCERA contact in your region, see Sales Sites sections here. https://www.kyoceradocumentsolutions.com/company/directory.html